# GUIDE POUR L'INSCRIPTION EN LIGNE SUR SPORTNROLL INSCRIPTIONS AU PATINAGE PLUS & À L'ÉCOLE PRIVÉE (ÉCOLE DE PRINTEMPS 2020)

Afin de faciliter les inscriptions, nous utilisons maintenant Sportnroll. Il est maintenant OBLIGATOIRE de faire les inscriptions en ligne!

Il est très important de **BIEN LIRE TOUTES LES INSTRUCTIONS avant de passer à la prochaine étape en cliquant sur « SOUMETTRE »** au bas de la page.

Il est possible de revenir en arrière pour effectuer des changements dans les pages déjà complétées.

#### **MODES DE PAIEMENT**

- Par carte de crédit en ligne sur Sportnroll (frais de 1% du total de la facture vous seront facturés),
- Par virement Interac (on vous donnera la question et la réponse secrète) et
- En argent ou par chèque

## ÉTAPE 1 (CRÉATION DES COMPTES)

- 1. Aller sur cpalaplaine.com
- 2. Cliquer dans l'onglet « INSCRIPTIONS » « ÉCOLE DE PRINTEMPS» et cliquer sur « PATINAGE PLUS OU SUR ÉCOLE PRIVÉE» (selon le niveau de votre enfant).
- 3. Cliquer sur « **DÉBUTER** » dans le bas de la page
- 4. Cliquer sur « CRÉER UN COMPTE » compléter les informations en tant que parent, vos infos à vous!
- 5. Vous devez vous <u>créer un mot de passe</u> de 8 caractères, une majuscule, une minuscule et un chiffre.
- 6. Cliquer sur « CRÉER UN COMPTE ».
- 7. Vous allez recevoir un courriel dans lequel vous allez devoir confirmer que le compte est associé à votre courriel.
- 8. Vous allez cliquer sur « CONFIRMER MON ADRESSE COURRIEL »
- 9. Le système va vous ramener automatiquement sur la page utilisateur.
- 10. Cliquer sur la flèche à droite de l'utilisateur.
- 11. Vous serez invité à créer un compte enfant pour chaque patineur/patineuse à inscrire.
- 12. Cliquer sur « **CRÉER UN NOUVEAU COMPTE ENFANT** » en complétant les informations demandées. Il est très important de cliquer sur « SOUMETTRE » afin d'enregistrer les renseignements avant de changer de page.

## ÉTAPE 2 (INSCRIPTIONS)

- Lorsque <u>LES COMPTES sont créés</u>, il faut retourner sur le site du CPA de La Plaine pour avoir accès aux formulaires d'inscription au cpalaplaine.com dans l'onglet « INSCRIPTIONS » « ÉCOLE DE PRINTEMPS»
- 2. Cliquer sur <u>l'un des 2 boutons qui correspond au niveau de votre enfant</u>.
- 3. Aller cliquer sur « DÉBUTER » dans le bas de la page
- 4. Cliquer sur « J'AI DÉJÀ UN COMPTE » ensuite cliquer sur « CONTINUER EN TANT QUE... »
- 5. <u>Sélectionner l'enfant</u> pour qui vous faites l'inscription et cliquer sur « **SUIVANT** »
- 6. Débuter l'inscription en lisant bien chaque page et en cliquant sur « **SUIVANT** » pour changer de page.

#### **INFOS COMPLÉMENTAIRES POUR LES NOUVEAUX PATINEURS/PATINEUSES!**

- LES FRAIS D'AFFILIATION À PATINAGE CANADA DE 45\$, SONT OBLIGATOIRES POUR TOUS LES PATINEURS ET PATINEUSES UNE FOIS PAR ANNÉE, SOIT AU MOIS DE SEPTEMBRE. Prendre note que ce montant n'est pas remboursable!!!
- Votre enfant peut patiner avec des patins d'hockey.
- Le <u>CASQUE ACCRÉDITÉ CSA EST OBLIGATOIRE POUR LE PATINAGE PLUS ÉTAPES 1 À 5</u> <u>INCLUSIVEMENT</u>.
- Votre enfant doit avoir des gants ou des mitaines.
- <u>AUCUN</u> jeans, chandail ou veste à capuchon et foulard ne sera toléré sur la glace.

JE DEMEURE DISPONIBLE POUR RÉPONDRE AUX QUESTIONS, soit par courriel à <u>isabelle.cpalaplaine@hotmail.com</u> ou via Facebook sur la page du club, CPA de La Plaine.

Isabelle